## Svona skráir þú þig sem notanda í bókunarkerfi ReebokFitness

– nauðsynlegt til að geta mætt í tækjasalinn á meðan Sóttvarnareglur eru í gildi.

Byrjar á að opna www.Reebokfitness.is - Neðst á síðunni er takkinn "Byrjaðu hér"

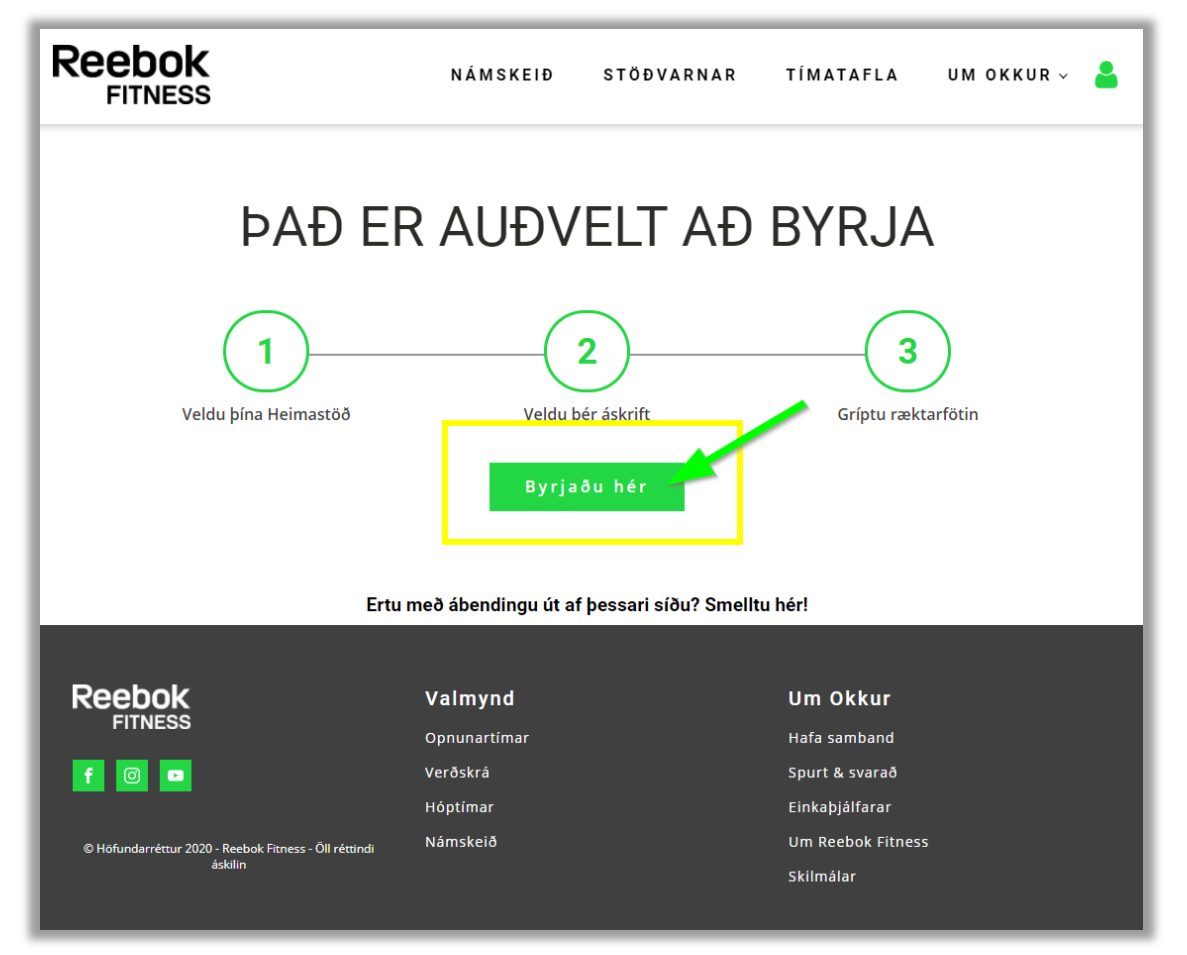

## Veldu Kópavogslaug

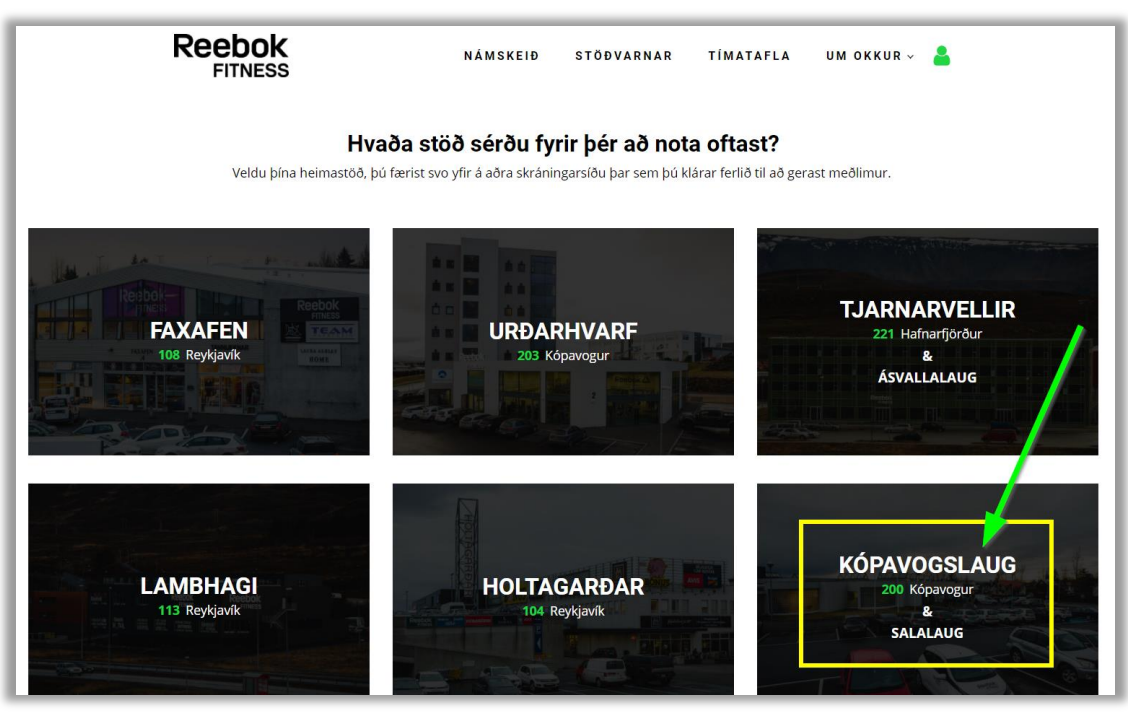

Hér velurðu upphafsdagsetningu (veldu annan dag en í dag) og ýta á "Næsta"

|                         | TÍMATAFLA 🔻                                |                               | KAUPA K                                                                                           | ORT 🔻                     |                                   |                                   | - 1-                           | SAMNINGAR   | MÍN SÍÐA » [     |
|-------------------------|--------------------------------------------|-------------------------------|---------------------------------------------------------------------------------------------------|---------------------------|-----------------------------------|-----------------------------------|--------------------------------|-------------|------------------|
| 🗉 Kaupa kort (          | (Kópavogslaug)                             |                               |                                                                                                   |                           |                                   |                                   |                                |             |                  |
| Þú hefur valið Reebok F | Fitness í <mark>sundlaugum Kópavo</mark> , | <b>gs</b> sem þír             | n <mark>a h</mark> eima st                                                                        | :öð -                     |                                   | interior in                       |                                |             |                  |
| 100000                  | the second                                 | -                             | 1                                                                                                 | 121                       |                                   | E.L.                              |                                |             |                  |
| 0                       | 0                                          | _                             | -0-                                                                                               |                           |                                   | -0                                | )—                             | <b>O</b>    |                  |
| Valmöguleikar           | Tegund áskriftar                           |                               | Þjónustur                                                                                         |                           | Þín                               | ar upp                            | lýsingar                       | Staðfesting | Greiðsla         |
| Vela                    | ALY Groom                                  |                               | 13                                                                                                |                           |                                   |                                   |                                |             | All and a second |
|                         |                                            | K                             | ópavogslau                                                                                        | Jg                        |                                   | ٣                                 |                                |             |                  |
|                         |                                            |                               |                                                                                                   | - 01                      |                                   |                                   | 1                              | 1 12        |                  |
|                         | Ve                                         | eldu up                       | phafsc                                                                                            | lagset                    | ning                              | u ásl                             | krifta                         | r           |                  |
|                         |                                            |                               |                                                                                                   |                           | 0                                 |                                   |                                |             |                  |
|                         |                                            | 0                             | Febru                                                                                             | uary 2                    | 2021                              |                                   | 0                              |             |                  |
|                         |                                            | o<br>Su M                     | Febru<br>Io Tu                                                                                    | wary 2                    | 2021<br>Th                        | Fr                                | o<br>Sa                        |             |                  |
|                         |                                            | o<br>Su M                     | Febru<br>lo Tu<br>1 2                                                                             | uary 2<br>We<br>3         | 2021<br>Th<br>4                   | Fr<br>5                           | 0<br>Sa<br>6                   |             |                  |
|                         |                                            | o<br>Su M                     | Febru<br>lo Tu<br>1 2<br>8 9                                                                      | We<br>3<br>10             | 2021<br>Th<br>4<br>11             | <b>F</b> r 5 12 12                | •<br>Sa<br>6<br>13             |             |                  |
|                         |                                            | <b>Su M</b>                   | Febru<br>1 2<br>8 9<br>15 16<br>22 23                                                             | We<br>3<br>10<br>17       | 2021<br>Th<br>4<br>11<br>18<br>25 | <b>F</b> r<br>5<br>12<br>19<br>26 | 0<br>Sa<br>6<br>13<br>20<br>27 |             |                  |
|                         |                                            | <b>Su M</b> 7 14 21 28        | Febru<br>1 2<br>8 9<br>15 16<br>22 23                                                             | We<br>3<br>10<br>17<br>2  | 2021<br>Th<br>4<br>11<br>18<br>25 | <b>F</b> r<br>5<br>12<br>19<br>26 | 0<br>Sa<br>6<br>13<br>20<br>27 |             |                  |
|                         |                                            | <b>Su M</b><br>14<br>21<br>28 | Febru<br>1 2<br>8 9<br>15 16<br>22 23                                                             | We<br>3<br>10<br>17<br>21 | 2021<br>Th<br>4<br>11<br>18<br>25 | <b>Fr</b><br>5<br>12<br>19<br>26  | 0<br>Sa<br>6<br>13<br>20<br>27 |             |                  |
|                         |                                            | <b>Su M</b><br>14<br>21<br>28 | Febru           1         2           8         9           15         16           22         23 | We<br>3<br>10<br>17<br>2  | 2021<br>Th<br>4<br>11<br>18<br>25 | <b>F</b> r<br>5<br>12<br>19<br>26 | •<br>5a<br>6<br>13<br>20<br>27 |             |                  |

Veldu **"Kópavogslaug – Skráning í Bókunarkerfi"** og ýta síðan á **"Næsta"** 

| EDOK TÍM                    | ATAFLA 🗸                               | KAUPA KORT                  | - SAMI                      | NINGAR      | MÍN SÍÐA » |
|-----------------------------|----------------------------------------|-----------------------------|-----------------------------|-------------|------------|
| 🗏 Kaupa kort (Kóp           | avogslaug)                             |                             |                             |             |            |
|                             |                                        | No. Comercia                | de transfer                 |             |            |
| ú hefur valið Reebok Fitnes | s í <mark>sundlaugum Kópavogs</mark> s | em þína heima stöð -        |                             |             |            |
| and a series                |                                        |                             |                             | ar is       |            |
| 0                           | 0                                      | <u> </u>                    |                             |             | O          |
| Valmöguleikar               | Tegund áskriftar                       | Þjónustur                   | Þínar upplýsingar           | Staðfesting | Greiðsla   |
| Val                         | A VIG                                  | 121                         |                             |             | (Internal  |
|                             |                                        | Veldu a                     | áskrift                     |             |            |
| Áskrift - allar stöðvar     | - Kópavogsla<br>bóku                   | ug - Skráning í<br>narkerfi | Eingreiðsla - allar stöðvar | Ν           | lámskeið   |
| « Til baka                  |                                        | 94497                       |                             |             | Næsta »    |
|                             |                                        |                             |                             |             |            |
| and the second second       |                                        |                             |                             | /.          | 10         |

Veldu "Skráning í bókunarkerfi" og ýttu á "Næsta"

| You My Press                                                                                                    | Veldu áskrift |         |
|----------------------------------------------------------------------------------------------------|---------------|---------|
| SKRÁNING Í<br>BÓKUNARKERFI<br>0 kr<br>Samningur fyrir 1 viku                                                                                                    |               |         |
| <ul> <li>Til að koma þér í nýja kerfið</li> <li>svo þú getir bókað þig í tíma</li> <li>í tækjasalnum í<br/>Kópavogslaug</li> <li>engin greiðsla bara skráning.</li> <li>Sjáumst svo í Kópavoginum</li> </ul> |               |         |
| « Til baka                                                                                                    |               | Næsta » |

Skráðu **þínar upplýsingar** – Samþykkja Skilmála og loks ýta á **"Kaupa og greiða"** takkann. Engar áhyggjur – það er ekkert til að greiða 😉

|                                                                                                    | Samantekt                                                                                                    |                                   |
|----------------------------------------------------------------------------------------------------|----------------------------------------------------------------------------------------------------|-----------------------------------|
| Valin áskrift: Skráning í bókunarkerfi<br>Verð: 0 kr                                                                                                    | Til grei                                                                                                    | ðslu nú 0 kr                      |
|                                                                                                    | Þínar upplýsing                                                                                                    | ar                                |
| Netfang*                                                                                                    | Eftirnafn*                                                                                                    | Fornafn *                         |
|                                                                                                    |                                                                                                    |                                   |
|                                                                                                    |                                                                                                    |                                   |
| Farsími*                                                                                                    | Símanúmer                                                                                                    | Kennitala *                       |
| +352 /                                                                                                    |                                                                                                    |                                   |
|                                                                                                    | Veldu kyn                                                                                                    |                                   |
| Númer                                                                                                    | Veldu kyn<br>Póstnúmer*                                                                                                    | Borg                              |
| Númer                                                                                                    | Veldu kyn<br>Póstnúmer*<br>Sambykkia skilr                                                                                                    | Borg                              |
| Númer<br>Gefa út fyrirtækjareikning                                                                                                    | Veldu kyn<br>Póstnúmer *<br>Samþykkja skilr                                                                                                    | nála                              |
| Númer<br>Gefa út fyrirtækjareikning<br>Velja allt<br>Ég hef lesið, ég skil og ég samþykki eftirfarandi skilmå                                                                                                    | Veldu kyn Póstnúmer* Samþykkja skilr                                                                                                    | nála                              |
| Númer Gefa út fyrirtækjareikning Velja alt Ég hef lesið, ég skil og ég samþykki eftirfarandi skilmå Samþykki að fá send 5MS skilaboð frá ReebokFitness v Samþykki að fá senda ntólvupóst frá ReebokFitness v                                         | Veldu kyn Póstnúmer* Samþykkja skilr Ia Reebokfitness (opnast í nýjum glugga)* arðandi mig, áskriftina mína, bókanir og mi                                                                                                    | mála                              |
| Númer<br>Gefa út fyrirtækjareikning<br>Velja allt<br>Ég hef lesið, ég skil og ég samþykki eftirfarandi skilmå<br>Samþykki að fá send SMS skilaboð frá ReebokFitness v<br>Samþykki að fá send a tóðvuþóst frá ReebokFitness v<br>Pegar þú hefur smell | Veldu kyn<br>Póstnúmer *<br>Samþykkja skilr<br>la ReebokFitness (opnast í nýjum glugga)*<br>arðandi mig, áskriftina mína og bókanir og mi<br>arðandi mig, áskriftina mína og bókanir .*<br>t á "Kaupa og greiða" takkann færist ‡ | nála<br>vý tilboð sem nýtast mér. |

## Velkomin í nýja kerfið

– núna geturðu skráð þig í tímana sem verða í Tímatöflunni í Kópavogslaug

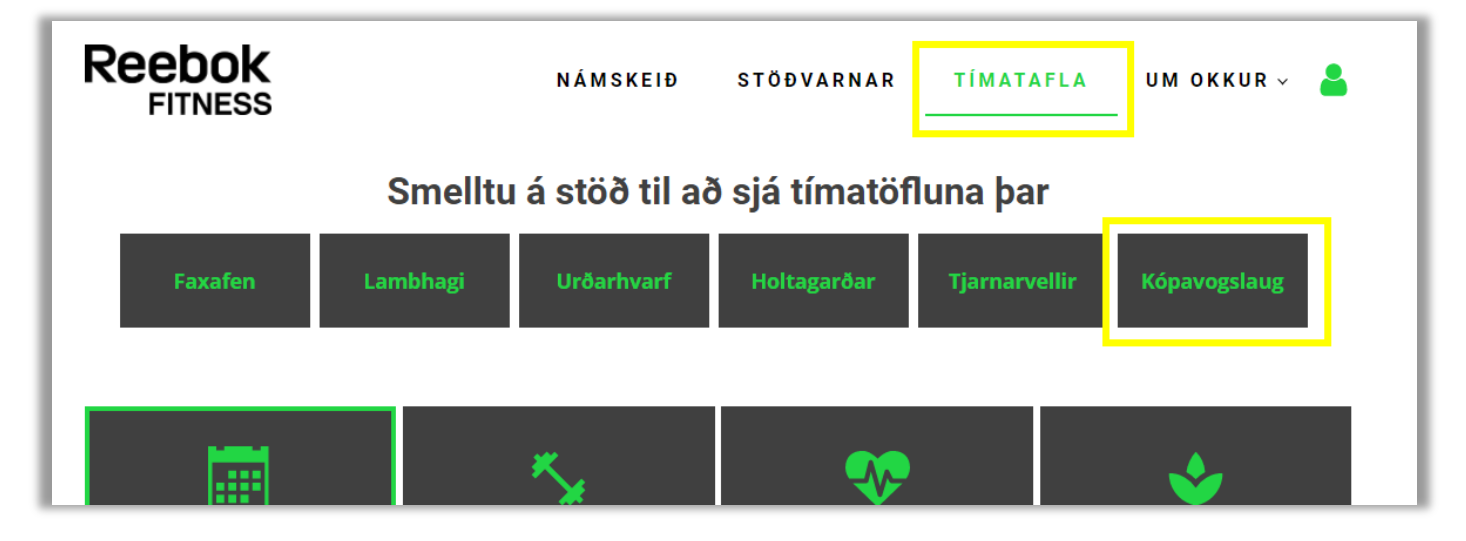

Smellir á tímatafla á forsíðunni og velur "Kópavogslaug"

Hún lítur svona út – Þú getur valið hvaða viku þú skoðar með því að færa örvarnar(<mark>1</mark>) Svo geturðu breytt hvernig taflan birtist (<mark>2</mark>) alveg eftir því hvernig hentar þér best

Finnur tímann sem hentar þér og smellir á hann - Passa bara að tímasetningin sé rétt.

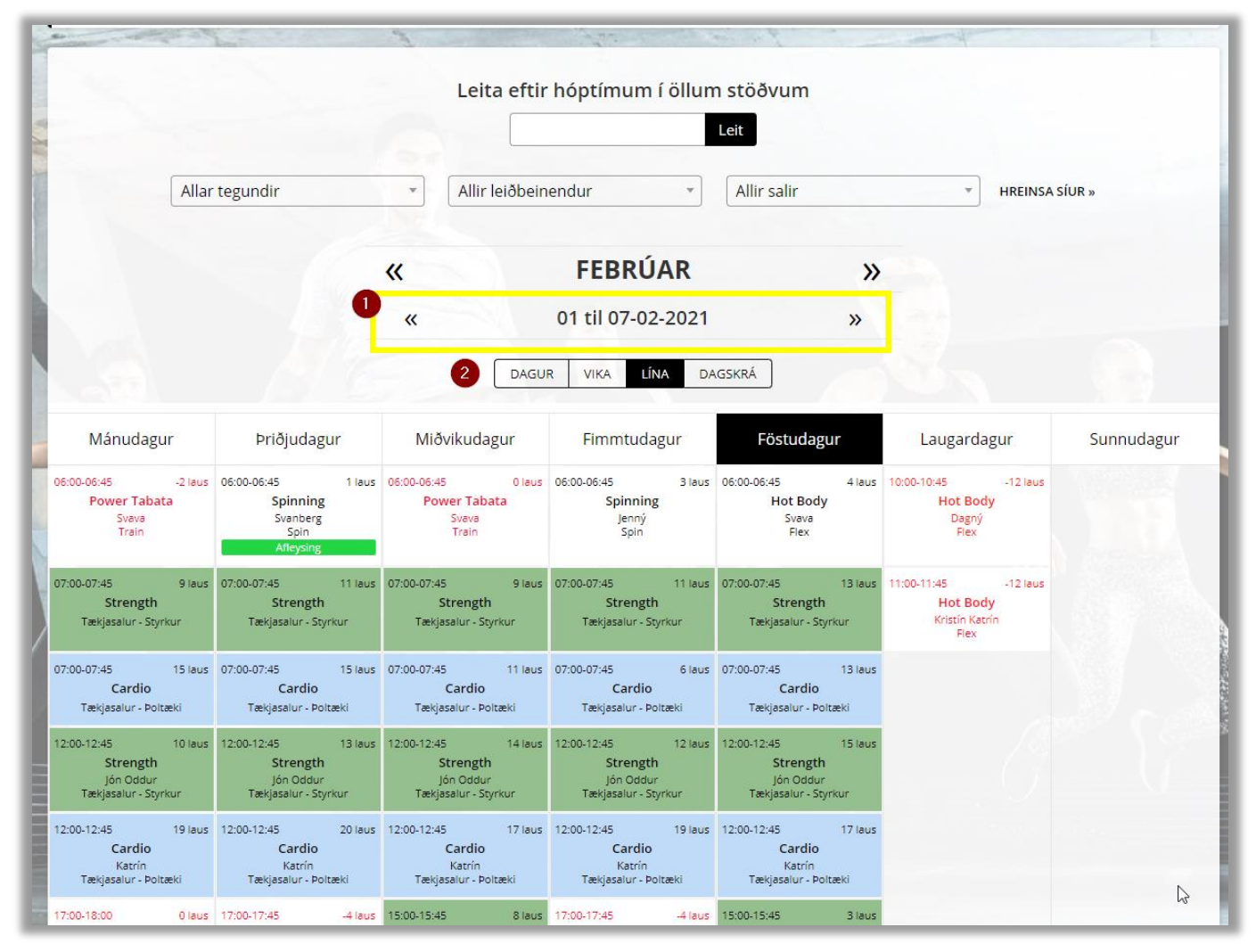

Staðfestir skráninguna með því að smella á takkann neðst "Skráðu þig"

|              |                                                                                 | <ul> <li>Karength</li> <li>Hæ snillingur,</li> <li>Pú ert að komast í ræktina. Loksins loksins :)</li> <li>Bara minna á:</li> <li>1. Ekki gleyma grímunni, þarf að hafa hana<br/>þegar þú kemur og ferð. Þarft ekki að æfa með<br/>hana.</li> <li>Muna að sótthreinsa hendur með nýju<br/>Disact froðunni okkar, og auðvitað búnaðinn</li> </ul> |
|--------------|---------------------------------------------------------------------------------|----------------------------------------------------------------------------------------------------|
| Sif Birna    | Tekjasalur - Poltæki<br>19:00-20:00 14 laus<br>Strength<br>Tekjasalur - Styrkur | með nýju grænu tuskunum okkar, spreyja í<br>tuskuna.<br>3. Þú velur þér svæði (4 fermetra) og þann<br>búnað sem þér langar.<br>4. Þí þefur 45. rön til að taka val á því. Dagas                                                                                                    |
| Aði<br>aðrir | ir tímar leiðbeinanda »<br>tímar af sömu tegund »                               | <ul> <li>4. Pu neiur 45 min til að taka vel á því. Passa<br/>tímamörkin, 60 mín.</li> <li>5. Búningsklefar eru því miður lokaðir,<br/>Hlökkum til að taka á móti þér og þú getur<br/>rífið í lóðin án þess að hafa áhyggjur.</li> </ul>                                                                                                    |
|              | 10:00:20:00 10 mos<br>Portes forme<br>Res<br>Res                                | Tímalengd: 60 mín<br>Salur: Tækjasalur - Styrkur<br>Skráðu þig »                                                                                                    |

Þú getur séð þínar bókanir efst á tímatöflu síðunni – þar sem þú getur líka afbókað þitt pláss ef þú ert ekki að komast.

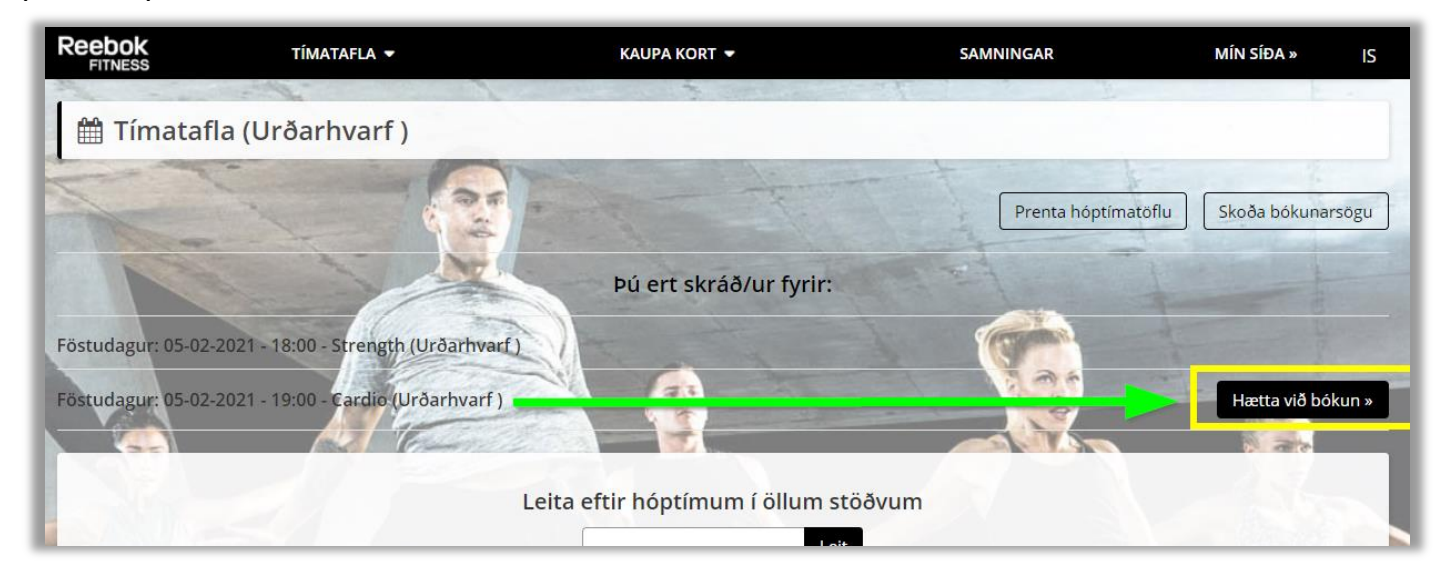

Kærar þakkir fyrir þolinmæðina – Þetta er búið að vera mjög erfitt undanfarna mánuði. Vonandi náum við að finna góðan takt í sameiningu og nálgast einhversskonar eðlilegt ástand.

Heilsu kveðja Stjórn og starfsfólk **Reebok Fitness**. 💙